# **IMPORTANT**

No. 28/12/2014-1B&C (T&A)

From

The Additional Chief Secretary to Government Haryana, Finance Department.

То

- 1. All Head of the Departments in Haryana.
- 2. Registrar General, Punjab & Haryana High Court, Chandigarh.
- 3. All the Commissioners Ambala, Hisar, Gurugram, Faridabad, Karnal and Rohtak Division.
- 4. All the Deputy Commissioners and Sub Divisional Office (Civil) in Haryana State.

Dated, Chandigarh, the 8th June, 2022.

## Subject: - Implementation of 'Create New Post' module in e-Post sanctioning system.

I am directed to bring your kind notice towards Finance Department instruction No. 28/12/2014-1B&C dated 23.05.2014 vide which e-Post Sanctioning system was introduced in the State as a part of Integrated Finance and Human Resources Management System (IF&HRMS). As a part of various defined steps in the instruction, data related to working strength of each and every post existing in various offices was entered and the same was "freezed" by Finance Department. However, due to operational issues, module related to creation of a new post, shifting of a post from one office to another office in a Department, etc was not fully implemented.

2. Now, Hon'ble Chief Minister, Haryana has reviewed the above position and has desired to implement e-Post sanctioning system in toto w.e.f. 15.06.2022. Accordingly, to further streamline the process to sanction new posts in various Department's/Boards/Corporations, an e-Post module has been developed with following steps:-

- (i) In this module, there are two level of users i.e. at Finance Department Level and at respective Department Level, each having a defined role.
- (ii) To initiate the process, the respective Department level user will fill in the details online on the portal https://bamsharyana.nic.in/, while initiating the physical file for the proposal of creation of new post.
- (iii) A unique e-Post token number will be generated in the software that shall be mentioned by the department on the physical file.
- (iv) Thereafter, the department proposal (on physical file) will be examined by the Finance Department, who will specifically mark the e-Post token number on the file before sending the same to the Chief Minister for consideration. It has specifically been directed that no proposal will be entertained for creation of posts unless the specific e-Post reference number is mentioned in the proposal submitted for approval.
- (v) On the approval of the said proposal, Finance Department shall update the details corresponding to the request sent by the department on the portal before sending physical file back to the department. The e-Post system will automatically update the sanctioned strength as per FD approval.

3. An user manual alongwith Standard Operating Procedure (SOP) has also been enclosed with this instruction for ready reference of Users.

4. These instructions can be downloaded from the Finance Department website **www.finhry.gov.in** as well as website of Treasuries & Accounts Department i.e. **www.hrtreasuries.gov.in**.

Under Secretary Finance (Budget)

Under Secretary Finance (Budget) for Additional Chief Secretary to Government Haryana Finance Department.

Contd. --2--

A copy is forwarded to all the Additional Chief Secretaries/ Principal Secretaries to the Government of Haryana for information and necessary action.

-2-

Under Secretary Finance (Budget) for Additional Chief Secretary to Government Haryana Finance Department

To

All the Additional Chief Secretaries/ Principal Secretaries to the Government of Haryana

U.O. No. 28/12/2012-1B&C (T&A)

Date Chandigarh, the 8th June, 2022.

Endst No. 28/12/2012-1B&C (T&A)

Endst No. 28/12/2012-1B&C (T&A)

Date Chandigarh, the 8th June, 2022.

A copy is forwarded to State Informatics Officer (SIO) Haryana for information & necessary action and enabling the system accordingly.

Under Secretary Finance (Budget)

for Additional Chief Secretary to Government Haryana Finance Department.

Date Chandigarh, the 8th June, 2022.

A copy is forwarded to all the Superintendents of Finance Department (Expenditure Control Branches only) for information and necessary action.

Under Secretary Finance (Budget) for Additional Chief Secretary to Government Haryana Finance Department Date Chandigarh, the 8<sup>th</sup> June, 2022.

Endst No. 28/12/2012-1B&C (T&A)

A copy is forwarded to all the Treasury Officers/Assistant Treasury Officers for information and necessary action.

Under Secretary Finance (Budget) r Additional Chief Secretary to Government Haryana Finance Department Date Chandigarh, the 8<sup>th</sup> June, 2022.

Endst No. 28/12/2012-1B&C (T&A)

A copy is forwarded to the Principal Accountant General (A&E/ Audit) Haryana Chandigarh for information and necessary action.

Under Secretary Finance (Budget) Additional Chief Secretary to Government Haryana Finance Department.  $\cancel{}$  Date Chandigarh, the 8<sup>th</sup> June, 2022.

Endst No. 28/12/2012-1B&C (T&A)

A copy is forwarded to In-Charge, Computer Cell (F.D.) to upload the said instructions on the website www.finhry.gov.in of Finance Department

Under Secretary Finance (Budget)

for Additional Chief Secretary to Government Haryana Finance Department d

## **Steps for Creation of New Post**

## Steps to be followed by Department's ECA user:

1. To submit request for creation of new post(s), department needs to login with ECA user on <a href="https://bamsharyana.nic.in/">https://bamsharyana.nic.in/</a> portal.

2. Add request for requisite number of new posts by selecting DDO, Office and Post name.

3. Add physical File Number while generating the request.

4. After verifying the details, forward the request either to AD or FD.

5. A unique eToken number will be generated for request. Kindly note this eToken number on your physical file.

#### Steps to be followed by Department's AD user:

1. To view/edit request for creation of new post(s), department needs to login with AD user on <u>http://hrmshry.nic.in</u> portal. Select ACS User/Report Admin as user type.

a. If AD user is not available with department, a request may be sent over email to <u>vashpal@nic.in</u> and <u>v.bansal@nic.in</u> for creation of same.

b. In case of any missing department(s) under AD login, kindly contact concerned department's HRMS department admin user to update ACS.

2. Department can add/update the posts to be created before forwarding.

3. Forward the request either to FD for final approval or back to department for re-verification.

#### Steps to be followed by Finance Department (FD):

1. To approve the request for creation of new post(s), finance department needs to login with FD user on <u>https://bamsharyana.nic.in/</u> portal.

2. Department can edit the number of posts to be approved before final approval.

3. Submit to approve new posts.

#### Note:

a. Any stakeholder can check the status of approval request and file movement on the <u>https://bamsharyana.nic.in/</u> or <u>http://hrmshry.nic.in</u> portal.

b. Detailed User Manual can also be downloaded from <u>https://bamsharyana.nic.in/</u> or <u>http://hrmshry.nic.in</u> portal.

# **User Manual for Creation of New Post**

## Steps to be followed by Department ECA User

1 .

1. Login with ECA user on <a href="https://bamsharyana.nic.in/">https://bamsharyana.nic.in/</a> portal. (Figure 1)

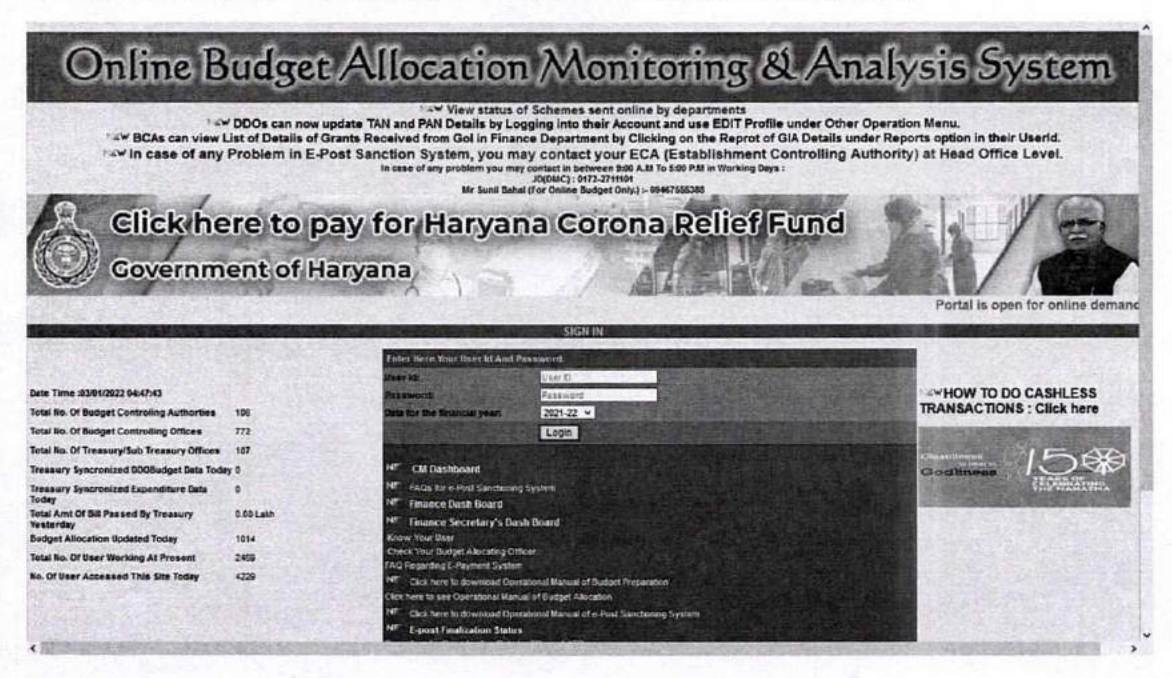

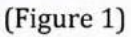

2. Go to sub menu Add/Edit Request under menu Creation of new post. (Figure 2)

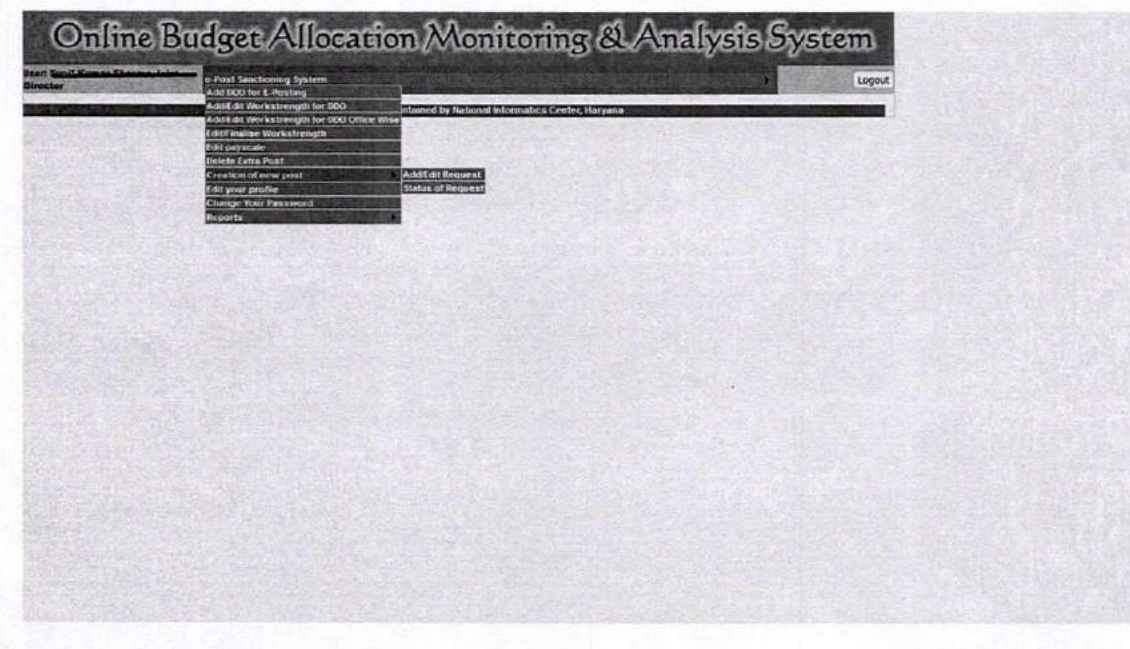

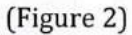

3. To add new request, click on 'Add a new request' button. (Figure 3)

| User Starme Desetioner    | Treesury and Cals for the 2021-22 | Creation Of Post  | Logaut |  |
|---------------------------|-----------------------------------|-------------------|--------|--|
|                           | Creation of new re                | quest             |        |  |
| Already Sent Requests (if | any)                              |                   |        |  |
| 7                         | Ne Request Set                    | Add a new request |        |  |
|                           |                                   |                   |        |  |
|                           |                                   |                   |        |  |
|                           |                                   |                   |        |  |
|                           |                                   |                   |        |  |
|                           |                                   |                   |        |  |
|                           |                                   |                   |        |  |
|                           |                                   |                   |        |  |
|                           |                                   |                   |        |  |

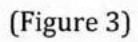

4. Select the DDO and click on show office button. (Figure 4)

| Autor Treasury and Data for the                      | Creation of Post            | Logout |  |
|------------------------------------------------------|-----------------------------|--------|--|
| Joint Vestilie Accounts financial year: 20<br>Unicon | N-22                        |        |  |
| Creation of ne                                       | w request                   |        |  |
| ho Request Sent                                      | Add a new request           |        |  |
| New Request Sub                                      | mission Form                |        |  |
| Show Office                                          |                             |        |  |
| Click "Show Office" button to vie                    | w Offices in below drapdown |        |  |
|                                                      |                             |        |  |
|                                                      |                             |        |  |
|                                                      |                             |        |  |
|                                                      |                             |        |  |
|                                                      |                             |        |  |

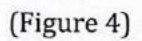

5. Further, select office name and post name and click on "Show Detail" button. (Figure 5)

|                               | ana ana ana ana ana ana ana ana ana ana                          | Creation Of Post       | Logout |   |
|-------------------------------|------------------------------------------------------------------|------------------------|--------|---|
| User John Tr                  | essury and Data for De 2025-22<br>Rocounts feances year: 2025-22 |                        |        |   |
|                               | Creation of new reque                                            | <u>st</u>              |        |   |
| Already Sent Requests (if any | No Request Sent                                                  |                        |        |   |
|                               |                                                                  | Add a new request      | -      | 1 |
| 000                           | New Request Submission Fo                                        |                        |        |   |
|                               | Chandigarh – ddolaa1 (Devender Kumar Kaushā - A<br>Show Office   | ccounts Officer (DMC)) |        |   |
| Office Name                   | Click "Show Office" button to view Offices in 5                  | eldw dropdown          |        |   |
| Post Hame                     | Steet                                                            | N.                     |        |   |
|                               | Click "Show Detail" button to view Details of p                  | ost in below grid      |        |   |
|                               |                                                                  |                        |        |   |
|                               |                                                                  |                        |        |   |
|                               |                                                                  |                        |        |   |

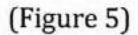

6. Enter "Total Post Request" for each office, file number (same as on physical file), file date and click "Save as Draft" button. (Figure 6)

|                              | Creati                                                                         | on of new request                      |                         |              |            |             |  |
|------------------------------|--------------------------------------------------------------------------------|----------------------------------------|-------------------------|--------------|------------|-------------|--|
| ient Requests (if any)       |                                                                                |                                        |                         |              |            |             |  |
|                              | No Request Sent                                                                |                                        |                         |              |            |             |  |
|                              |                                                                                |                                        | ~                       | ld a new re  | equest     |             |  |
|                              | New Re                                                                         | quest Submission Form                  |                         |              |            |             |  |
| 600                          | ; Select                                                                       |                                        |                         |              |            |             |  |
|                              | Chandigarh ddotaa't (Devonder Kumer I                                          | (aushik - Accounts Officer (DMC))      |                         |              |            |             |  |
|                              | Show Office                                                                    |                                        |                         |              |            |             |  |
|                              | Click "Show Office" button to view Of                                          | fices in below dropdown                |                         |              |            |             |  |
| Office Rame                  | Select                                                                         |                                        |                         |              |            |             |  |
|                              | Chendigarh - döstas 1 (Devender Kumar I                                        | aushik - Accounts Officer (DMC)) Offic | e llame:- (Treasuries a | and Accounts | , Heed Qui | enters      |  |
| Post Name                    | Select                                                                         |                                        | •                       |              |            |             |  |
|                              | Project Manager(37400-67000-8700GP - 0                                         | Rroup(A)                               |                         |              |            |             |  |
|                              | Show Detail                                                                    |                                        |                         |              |            |             |  |
|                              | Click "Show Detail" button to view De                                          | tails of post in below grid            |                         |              |            |             |  |
|                              | Office Name                                                                    | Post Name                              | Total saction post      | Total Post   | Total      |             |  |
|                              | Treasuries and Accounts, Head Quarter I<br>(Trues - Chastic Alex), ppp - potts | haject Manager (37400-67000-67000P     | o l                     | noquest      | Post       | Delate      |  |
| File No :                    | A8C-123                                                                        | Grind-Hi                               | Contra Contra           | -            |            | Contraction |  |
| File Date :                  | 04/01/2022                                                                     |                                        |                         |              |            |             |  |
|                              | 26420 2543                                                                     |                                        |                         |              |            |             |  |
| Enter the code shown above : |                                                                                |                                        |                         |              |            |             |  |
| Estar the code shown above : | Save As Orat                                                                   |                                        |                         |              |            |             |  |

(Figure 6)

7. (Optional) Request for creation of new post will be saved successfully. User can view/edit the details, if required, by clicking the "Edit Details" button.

8. User can forward the request to the respective AD and FD branch by clicking the "Forward" button. (Figure 7)

| ready Saved          | Requests ( | Reques     | t for crea   | tion of new       | <u>r post</u>                                                                                                    |  |
|----------------------|------------|------------|--------------|-------------------|----------------------------------------------------------------------------------------------------|--|
| post Token<br>Number | File No    | File Date  | Action       | Forward To        | File Movement                                                                                                    |  |
| TAA-3                | 123        | 06/01/2022 | Edit Details | Seed Y<br>Forward | View File<br>Movement                                                                                                    |  |
|                      |            |            |              |                   | AND AN ADDRESS AND ADDRESS AND ADDRESS A |  |
|                      |            |            |              |                   |                                                                                                    |  |

(Figure 7)

#### Steps to be followed by Department AD User

1. Login with AD user on http://hrmshry.nic.in portal.

2. Click on "Creation of New Post" link from the menu. A list of all the request pending at AD level will be shown. (Figure 8)

| lame                       | Salar Bi              | Change Password |                                   |                 |                         | Creation of           | New Post               | Con the second |  |
|----------------------------|-----------------------|-----------------|-----------------------------------|-----------------|-------------------------|-----------------------|------------------------|----------------|--|
|                            |                       |                 | THE R P. LEWIS CO., LANSING MICH. |                 |                         | Section Section       |                        | -              |  |
| Iready Sent Req            | uests (if any)        |                 |                                   |                 | No. of Concession, Name |                       | 110-Martine            |                |  |
| Request from<br>Department | Epost Token<br>Number | File No         | File Date                         | Designation     | Edit Details            | File Movement         | Forward the<br>Request |                |  |
| Treasury and<br>Accounts   | TAA-1                 | ABC-123         | 94/01/2022                        | Project Hanager | Edit Details            | View File<br>Movement | Select<br>Forward      | ~              |  |

(Figure 8)

3. User can edit the details by clicking "Edit Details" link, can view file movement details by clicking "View File Movement" link.

4. To forward post request either back to department for reverification or to FD for approval, click on "Forward" link.

5. To create a new request, click on "Add a new request" button. A form similar to ECA user will be shown for request submission.

# Steps to be followed by FD User

1. Login with FD user on https://bamsharyana.nic.in/ portal.

2. Go to e-Post Sanctioning System > Approval for new post submenu. (Figure 9)

| 762 Parata and an appendix | web site Des | ons e-Post Switchoning System<br>Edit Finance Work Strength<br>Approval for New Post | Daily State Receipt Details RB from<br>formatics Centor, Baryana | n Working - Grant in Aid Monitoring | System P Logout |
|----------------------------|--------------|--------------------------------------------------------------------------------------|------------------------------------------------------------------|-------------------------------------|-----------------|
|                            |              | e inte                                                                               |                                                                  |                                     |                 |
|                            |              |                                                                                      |                                                                  |                                     |                 |
|                            |              |                                                                                      |                                                                  |                                     |                 |
|                            |              |                                                                                      |                                                                  |                                     |                 |
|                            |              |                                                                                      |                                                                  |                                     |                 |
|                            |              |                                                                                      |                                                                  |                                     |                 |
|                            |              |                                                                                      |                                                                  |                                     |                 |
|                            |              |                                                                                      |                                                                  |                                     |                 |
|                            |              |                                                                                      |                                                                  |                                     |                 |
|                            |              |                                                                                      |                                                                  |                                     |                 |

(Figure 9)

3. A list of all the pending request for apporval will be shown.

4. Click on "Take Action" button to view request details for approval. (Figure 10)

|         |                          |                            |                                                                                     |         | FB<br>Branch<br>Level LG0005<br>Post<br>Detail<br>Form |             |                       |                     |         |
|---------|--------------------------|----------------------------|-------------------------------------------------------------------------------------|---------|--------------------------------------------------------|-------------|-----------------------|---------------------|---------|
| User    | Auget I'l auget I'l      | Canal Canal                | deast.                                                                              | -       | A firm sate                                            |             | Data                  | he its first of the | 2021-22 |
| Status  | Department               | Request For<br>Designation | Request Details                                                                     | Remarks | File                                                   | 1/1912-0    | File Movement         |                     |         |
| Pending | Treasury and<br>Accounts | Project Manager            | Epost Token - TAA-1<br>Number - TAA-1<br>File No - ABC-123<br>File Date -04/01/2022 | - 80    | 13                                                     | Take Action | View File<br>Movement |                     |         |

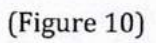

5. Enter "Approved Requested Post" in the grid and Approval Order Number, Approval Order Date, Remarks fields. Further, upload the final Approval file. (Figure 11)

| Veer supd                           |                                               |                                                  |                                                                                    |                 |                  |           |                       | Branch<br>Level (Logour)<br>Pesti<br>Getail<br>Form |          |  |
|-------------------------------------|-----------------------------------------------|--------------------------------------------------|------------------------------------------------------------------------------------|-----------------|------------------|-----------|-----------------------|-----------------------------------------------------|----------|--|
| and the second second second second | st /G2, supdt /G                              | 2 0                                              | ecartment                                                                          | and the second  | Finance Departme | ent       | (MALERIZED)           | Dela lor the financiel year:                        | 2021-22  |  |
| status Depa                         | artment                                       | Request For                                      | Request Details                                                                    | Remarks         | File             |           | File                  |                                                     |          |  |
| Pending Tre                         | Pending Treasury and Accounts Project Manager |                                                  | Epost Token - TAA-1<br>Number - TAA-1<br>File No - ABC-123<br>File Date -0401(2022 |                 |                  | Select    | View File<br>Movement |                                                     |          |  |
| You have s                          | selected De<br>File<br>ABC-                   | partment - Trea<br>No. File Dat<br>123 04 Jan 21 | sury and Accounts<br>te<br>022                                                     |                 |                  |           |                       |                                                     |          |  |
| ost lieme                           | Pay Sc                                        | ule                                              | Senction Post<br>(Regular)                                                         | New Sanction    | Post (Requested) | - ARTIC   | Approved Rego         | ested Post                                          | Senter ( |  |
| Project Manager                     | er                                            | 27400-57000+6700GP                               | 0                                                                                  | 19131.8         | 1                | Rest Play | 0                     |                                                     |          |  |
|                                     | Save as                                       | d<br>Draft                                       | Upload File, png, jp<br>Downloa<br>E mail Sa                                       | g.jpeg.pdf<br>d |                  |           |                       |                                                     |          |  |

(Figure 11)

6. Click on "Final Save" button to approve the posts. Approved posts will then be reflected at Department Level.

Note: To view the status of creation of new posts, a report is available under sub menu "Status of Request" under menu Creation of new post. (Figure 12)

|                                                                      |                       |                              |                                             | fler.s                                                                                   |                    |                            |                    | F0<br>Branch<br>Level Leon<br>Post<br>Detail |
|----------------------------------------------------------------------|-----------------------|------------------------------|---------------------------------------------|------------------------------------------------------------------------------------------|--------------------|----------------------------|--------------------|----------------------------------------------|
| Veer Sunii Kumar                                                     | Sharma, Joint         | Department'                  | Treasu                                      | ry and Accounts                                                                          | AND DESCRIPTION OF | Date for the Imancial Year | 2021               | 22                                           |
| Teller With Bills                                                    | 100 mar 100 mar       |                              | Creation of New Po                          | st(All Request Details)                                                                  | N (S. 6            |                            |                    | 3399.00                                      |
| Status                                                               | Epost Token<br>Number | Requested<br>Department Name | Request Details                             | Approval Details                                                                         | File               | View Post Details          | File Movement      | 1 622                                        |
| Approved                                                             | TAA-1                 | Treasury and<br>Accounts     | File No - 123-aa<br>File Date: 05/01/2022   | Approval Order No: -123<br>Approval Order Date -<br>05/01/2022<br>Approval Remarks -test |                    | View Details               | View File Movement |                                              |
| Pending<br>Pending ALFD<br>Pending From Date<br>.05/01/2022          | TAA-2                 | Treasury and<br>Accounts     | File No - 222-test<br>File Date -05/01/2022 | a section                                                                                |                    | View Details               | View File Movement |                                              |
| Pending<br>Pending Al Department<br>Pending From Date<br>196/01/2022 | TAA-3                 | Treasury and<br>Accounts     | File No - 123<br>File Date -05/01/2022      |                                                                                          |                    | View Details               | View File Movement |                                              |

(Figure 12)

--- End of Document ---